# SQUALIO Lietuva

# M365 administravimo instrukcijos mokyklai

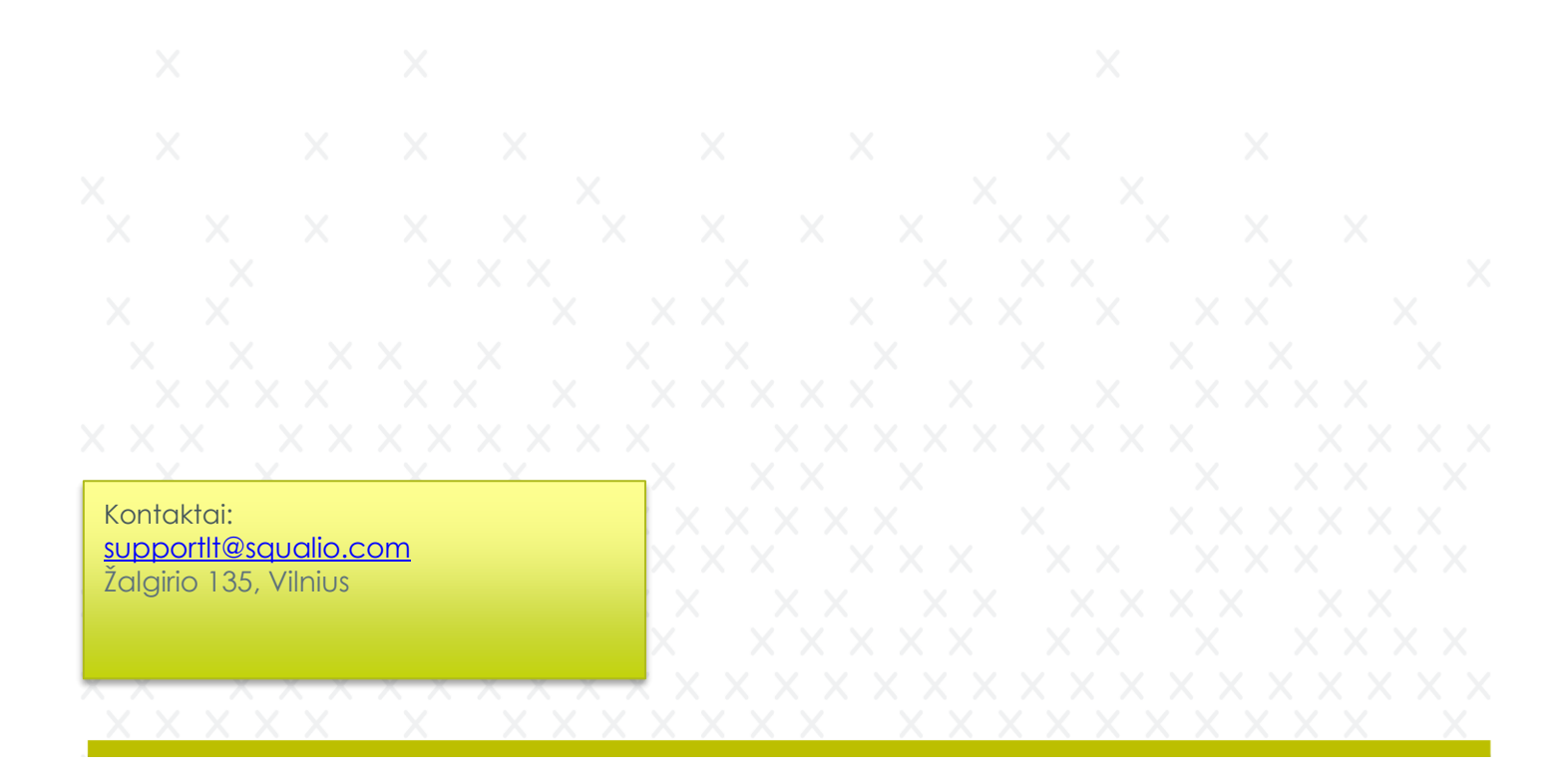

| Turinys<br>Vartotojų pradiniai prisijungimo vardai ir slaptažodžiai | . 3 |
|---------------------------------------------------------------------|-----|
| Mokinio prisijungimo vardas                                         | 3   |
| Mokinio pradinis slaptažodis                                        | .3  |
| Mokytojo vartotojo vardas                                           | . 3 |
| Mokytojo pradinis slaptažodis                                       | . 3 |
| Prisijungimas prie administratoriaus konsolės                       | 4   |
| Administracinio vieneto pasirinkimas                                | 5   |
| Slaptažodžio pakeitimas                                             | 5   |
| Licencijos pakeitimas                                               | . 7 |

# Vartotojų pradiniai prisijungimo vardai ir slaptažodžiai

#### Mokinio prisijungimo vardas

Mokinio prisijungimo vardo generavimui buvo pasirinktas šis formatas: pirmos trys vardo raidės+pirmos penkios pavardės raidės+paskutiniai 4 mokinio Asmens ID skaičiai

Pvz.: Jei mokinys Vardas Pavardenis su mokinio numeriu 1234567 – jo vartotojo vardas bus "VarPavar4567" (nenaudojamos raidės ĄČĘĮŽ. Pakeistos į ACEIZ.)

#### Mokinio pradinis slaptažodis

Pradinis prisijungimo slaptažodis (kuris bus paprašytas pasikeisti pirmojo prisijungimo metu) sugeneruotas pagal tokią formulę:

#### Slapta.+Mokinio Asmens ID

Pvz.: jei mokinys Vardas Pavardenis su mokinio numeriu 1234567 – jo pradinis slaptažodis būtų "Slapta.1234567"

Pastaba: Mokinio Asmens ID gali pateikti mokyklos administracija.

#### Mokytojo vartotojo vardas

Mokytojo prisijungimo vardo generavimui buvo pasirinktas šis formatas: pirmos dvi vardo raidės+pirmos penkios pavardės raidės+paskutiniai 4 Asmens ID skaitmenys

Pvz.: Jei mokytojas Vardas Pavardenis su "Asmens ID" numeriu 1234567 tai jo vartotojo vardas būtų -"VaPavar4567" (nenaudojamos raidės ĄČĘĮŽ. Pakeistos į ACEIZ.)

#### Mokytojo pradinis slaptažodis

Pradinis prisijungimo slaptažodis (kuris bus paprašytas pasikeisti pirmojo prisijungimo metu) sugeneruotas pagal tokią formulę:

#### Slapta.+Asmens ID+Asmens ID

Pvz.: Jei mokytojas Vardas Pavardenis su Asmens ID numeriu 1234567 tai jo pradinis slaptažodis būtų "Slapta.12345671234567"

Pastaba: Mokytojo Asmens ID gali pateikti mokyklos administracija.

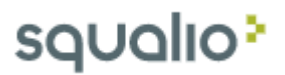

# Prisijungimas prie administratoriaus konsolės

Naršyklėje atsidarius <u>https://admin.microsoft.com</u> nuorodą ir ten suvedus savo prisijungimo duomenis (formatu – VartotojoVardas1234@emokykla.lt) pateiksite į Microsoft administravimo centrą, kuriame jei jums suteiktos teisės galėsite rasti savo mokyklos darbuotojus ir moksleivius.

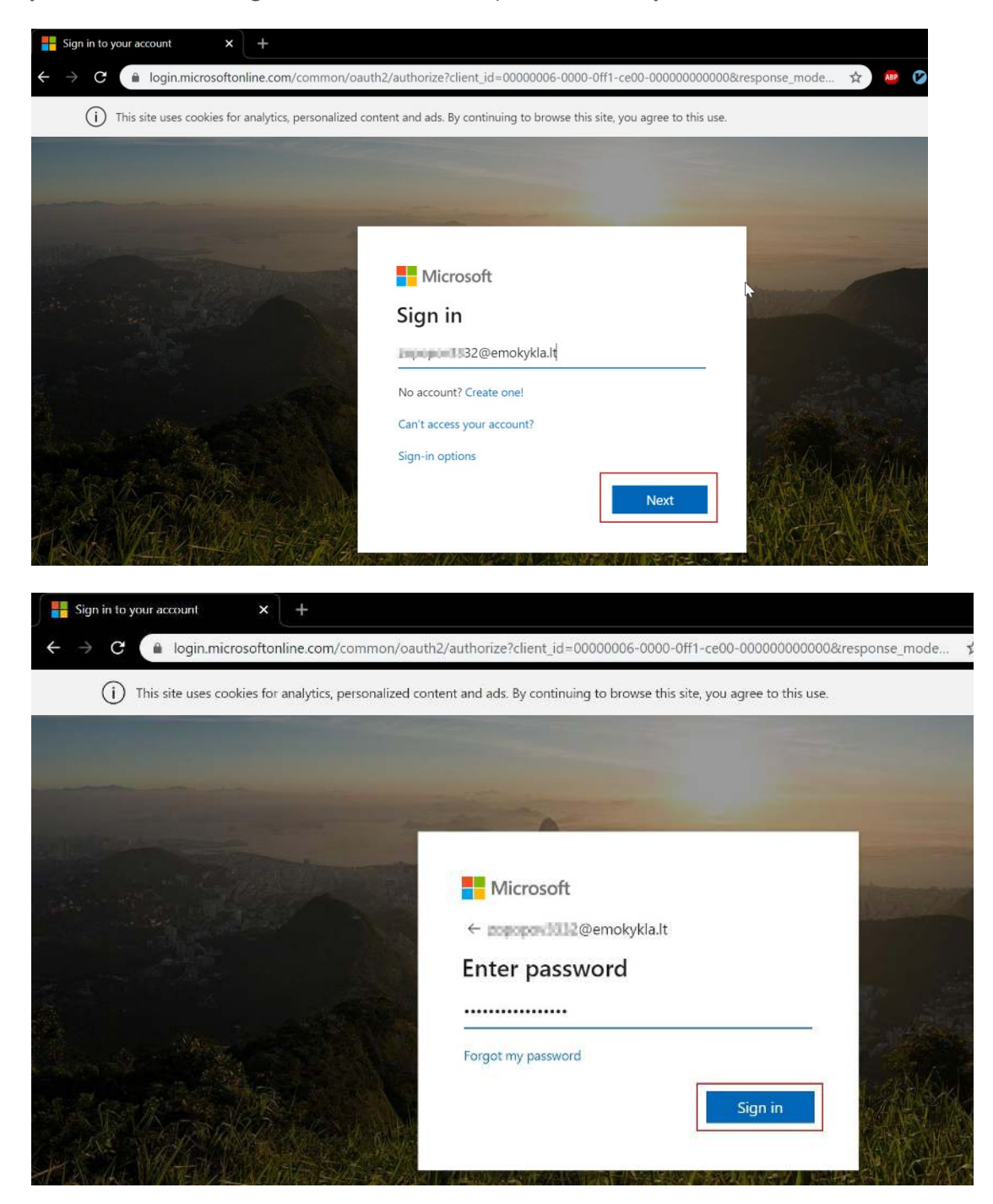

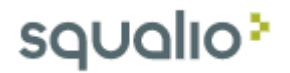

# Administracinio vieneto pasirinkimas

Jei administruojantis vartotojas turi priskirtas kelias mokyklas – norima administruoti reikia pasirinkti norimą mokyklą iš dešiniajame viršutiniame kampe esančio "drop down" meniu:

| Offex 365    | Admin center |                                                                                                    |                                                                                  |                                                                 | A Q 7 Instantionet.                                                                                                    |
|--------------|--------------|----------------------------------------------------------------------------------------------------|----------------------------------------------------------------------------------|-----------------------------------------------------------------|----------------------------------------------------------------------------------------------------|
| • —          | *            | Horas La<br>Danit unit dissa series e est                                                               |                                                                                  | 1                                                               | boun [ Bet Lost +]                                                                                                    |
| A team       | 8            | R teet >                                                                                                | Ofter schwere                                                                    | Q Seport                                                        | Q van                                                                                                    |
| 9 min        | े.<br>•      | all States are<br>The Area Agencies                                                                     | 2 Installing software<br>The Date the Associated State                           | <ul> <li>Sav serie report</li> <li>Vice serie report</li> </ul> | The second second secon |
| •            | 1            |                                                                                                    | C. Andreast sectores                                                             |                                                                 | Table setting                                                                                                    |
| °            | 12           | (3) Message senter (                                                                                    |                                                                                  | Ø Sevenate 1                                                    |                                                                                                    |
| B Administra |              | Guidend Norues Office St     Nor-Saliye Concernment     Guidend Somer Working     Present Somer Working | Group Dannes Al Hi X<br>ni è nadato Dano, Al Hi X<br>Casan Ministi Digen Al Hi X | Al service as healthy                                           |                                                                                                    |

# Slaptažodžio pakeitimas

Admin.microsoft.com > Vartotojai > Aktyvus vartotojai > paieškos laukelyje įvedame ieškomo vartotojo pavardę ir iš sąrašo pasirenkame norimą vartotoją. Galimi du būdai kaip galima inicijuoti slaptažodžio keitimą:

1 būdas. Atsidaryti vartotojo profilį ir paspausti "rakto" ikoną:

| acionalină ăvietime agentura                                                                                                    |                                                                                                    |                                                                                                    |                                         |                            |
|----------------------------------------------------------------------------------------------------|----------------------------------------------------------------------------------------------------|----------------------------------------------------------------------------------------------------|-----------------------------------------|----------------------------|
| Aktyvūs vartotoja                                                                                                    | ai                                                                                                    |                                                                                                    | IK Kolduna                              | •                          |
| <ul> <li>Dėl "Teams" naudojimo suintensyv<br/>konferencijų. Tikrinti būseną</li> </ul>                                                                                                    | ėjimo, priskyrus "Teams" licenciją vartotojui, gali praeiti iki 24 valandų, kr                                                                                                    | ol ji bus visiškai nustatyta. Iki tada negalėsite priskirti "Teams" stra                                                                                                    | Prisijungimas leidž<br>Keisti nuotrauką | iama                       |
| ♀, įtraukti vartotoją 🕐 Atnaujir                                                                                                    | nti 🗴 Naikinti vartotoją 🔍 Nustatyti slaptažodį iš naujo                                                                                                    | 🛱 Valdyti produkto licencijas 🛛 🔒 Tvarkyti vaidme                                                                                                    | Apskaita ļrenginiai Licencijos<br>      | ir programos Pašt          |
| Rodomas vardas ↑                                                                                                    | Vartotojo vardas                                                                                                    | Licencijos                                                                                                    | Vartotojo vardas                        | Grupės                     |
| 1000 Martine                                                                                                    | Section and the second section of the second section of the second section of the second second seco | press and a state systematic                                                                                                    | Tvarkyti vartotojo vardą                | Mokiniai<br>Valdyti grupes |
| Singer                                                                                                    | 1 +0: <u>sandinendaria</u> X                                                                                                    | Indianaja da                                                                                                    | Vaidmenys                               |                            |
| Alagari                                                                                                    | Charged (name) in the                                                                                                    | The local sector of the local sector of the lo | Tvarkyti vaidmenis                      |                            |
| (2017) Mar                                                                                                    | 1 Jillindenskaatskarrinskaar                                                                                                    | JDR/ OR ATRACEMENTS                                                                                                    | Kontaktinė informacija                  |                            |
| in the second second se | Wanted and Advantages at                                                                                                    | "Discilli Killa" statetere                                                                                                    | Rodomas vardas                          | Vardas                     |
| hearing/citra                                                                                                    | Transport Million part                                                                                                    | JPAN IN LOW COMPANY                                                                                                    | Telefono numeris                        | Pavardé                    |
| 100.00                                                                                                    | 1 YEPPendulty                                                                                                    | JNo.2014/01/advisory                                                                                                    | Tvarkyti kontaktinę informaciją         | CAN DESCRIPTION OF         |
| Therease T                                                                                                    | ( Test Specification                                                                                                    | other and a reflect the second                                                                                                    | "Office" aktyvinimai 🕕                  | Kelių dalių au             |
| 1011001                                                                                                    | 1 101004-04004                                                                                                    | JPA-36 APA-1 stranger provide                                                                                                    | Peržiūrėti "Office" aktyvinimus         | Valdyti kelių di           |

2 būdas. Pažymėjus vartotoją pasirinkti viršutinėje juostoje esantį mygtuką "Nustatyti slaptažodi iš naujo" Nacionalinė švietimo agentūra  $\mathcal{D}$  Tamsus režim

| -                                                                                                    |                                                                       |                                                                          |                                                            |
|----------------------------------------------------------------------------------------------------|-----------------------------------------------------------------------|--------------------------------------------------------------------------|------------------------------------------------------------|
| <ul> <li>Dėl "Teams" naudojimo suintensyvėji<br/>konferencijų. Tikrinti būseną</li> </ul>                                                                      | no, priskyrus "Teams" licenciją vartotojui, gali praeiti iki 24 valan | dų, kol ji bus visiškai nustatyta. Iki tada negalėsite priskirti "Teams" | strategijų vartotojui ir jie gali neturėti prieigos prie k |
|                                                                                                    | 2                                                                     |                                                                          |                                                            |
| 🗛 ļtraukti vartotoją 🛛 Atnaujinti                                                                                                    | 🗓 Naikinti vartotoją 🔍 Nustatyti slaptažodį iš n                      | aujo 🛱 Valdyti produkto licencijas 🤌 Tvarkyti vaid                       | Imenis ··· 1 selected                                      |
| Rodomas vardas ↑                                                                                                    | Vartotojo vardas                                                      | Licencijos                                                               | Sinchroniza Miestas                                        |
| C Nakara                                                                                                    | G <sub>1</sub> ( terrarily support                                    | , the state for the second                                               | 4                                                          |
|                                                                                                    |                                                                       |                                                                          |                                                            |
| Ninger.                                                                                                    | *Supplementation                                                      | 943-46 (A.M.                                                             |                                                            |
| dariusiame lange g                                                                                                    | galite pasirinkti iš kelių būdų                                       | kaip slaptažodi norite keisti:                                           | ۵                                                          |
| dariusiame lange g                                                                                                    | galite pasirinkti iš kelių būdų                                       | kaip slaptažodi norite keisti:<br>×                                      |                                                            |
| dariusiame lange (<br>Nustatyti slap<br>@emokykla.lt                                                                                                    | galite pasirinkti iš kelių būdų                                       | kaip slaptažodi norite keisti:<br>>                                      |                                                            |
| dariusiame lange s<br><b>Nustatyti slap</b><br>@emokykla.lt<br>Slaptažodžio parametrai                                                                         | galite pasirinkti iš kelių būdų                                       | kaip slaptažodi norite keisti:<br>>                                      |                                                            |
| dariusiame lange s<br><b>Nustatyti slap</b><br>@emokykla.lt<br>Slaptažodžio parametrai<br>Automatiškai generuoti                                               | galite pasirinkti iš kelių būdų<br>otažodį iš naujo                   | kaip slaptažodi norite keisti:<br>>                                      |                                                            |
| dariusiame lange (<br><b>Nustatyti slap</b><br>@emokykla.lt<br>Slaptažodžio parametrai<br>Automatiškai generuoti<br>() Leiskite man sukurti slap               | galite pasirinkti iš kelių būdų<br>otažodį iš naujo                   | kaip slaptažodi norite keisti:<br>>                                      |                                                            |
| dariusiame lange s<br><b>Nustatyti slap</b><br>@emokykla.lt<br>Slaptažodžio parametrai<br>Automatiškai generuoti<br>Leiskite man sukurti slap<br>Slaptažodis * | galite pasirinkti iš kelių būdų<br>otažodį iš naujo                   | kaip slaptažodi norite keisti:<br>>                                      |                                                            |

Reikalauti, kad šis vartotojas pakeistų slaptažodį, kai pirmą kartą prisijungs

| No.    |       |     |          |
|--------|-------|-----|----------|
| NUSTAT | VTLIS | nau | ю        |
|        | ,     |     | <u>ر</u> |

Aktyvūs vartotojai

- Sistema gali automatiškai sugeneruoti naują slaptažodį jei pasirinksite "Automatiškai generuoti slaptažodį"
- Antras pasirinkimas leidžia patiems sugalvoti naują slaptažodį ir jį įvesti. (Slaptažodžio laukelio gale esantis indikatorius informuoja jus apie naujojo slaptažodžio sudėtingumą. Rekomenduojame naudoti "sudėtingus" slaptažodžius t.y. jei įvedus slaptažodį į laukelį jis paraudonuoja ir rašo "Silpnas"
   gera idėja būtų pergalvoti slaptažodį ir padidinti jo sudėtingumą. Dažnai papildomo simbolio ar skaičiaus įterpimas neįprastoje vietoje žymiai padidiną slaptažodžių stiprumą.

Pastaba: Rekomenduojame keičiant slaptažodį pažymėti varnelę ties "Reikalauti, kad šis vartotojas pakeistų slaptažodį, kai pirmą kartą prisijungs" tai atlikus vartotojas po sėkmingo pirmo prisijungimo bus paprašytas pasikeisti slaptažodį.

# Licencijos pakeitimas

 Norint pakeisti/pridėti/nuimti licenciją vienam ar keliems vartotojams reikia naršyklėje atsidaryti Admin.microsoft.com > Vartotojai > Aktyvus vartotojai > paieškos laukelyje įvedame ieškomo vartotojo pavardę, tada iš sąrašo pasirenkame norimus vartotojus (1) ir spaudžiame "Valdyti produkto licencijas" (2)

| I         | Vacio                   | nalinė švietimo agentūra                                                               |                                            |                            |                                                                                                    |                                                                                         |                                                                   |                                          | 2                  |
|-----------|-------------------------|----------------------------------------------------------------------------------------|--------------------------------------------|----------------------------|----------------------------------------------------------------------------------------------------|-----------------------------------------------------------------------------------------|-------------------------------------------------------------------|------------------------------------------|--------------------|
|           | Ak                      | tyvūs vartotojai                                                                       |                                            |                            |                                                                                                    |                                                                                         |                                                                   |                                          |                    |
|           |                         |                                                                                        |                                            |                            |                                                                                                    |                                                                                         |                                                                   |                                          |                    |
|           | i                       | Dėl "Teams" naudojimo suintensyvėjim<br>konferencijų. Tikrinti būseną                  | o, priskyrus "Te                           | ams" li                    | cenciją vartotojui, gali praeiti iki 24 valandų, kol                                                            | ji bus visiškai nustatyta. Iki tada negal                                               | ėsite priskirti "Teams" strategijų var                            | totojui ir jie gali ne                   | turëti pi          |
|           | R, įı                   | rraukti vartotoją 🕐 Atnaujinti                                                         | 🗎 Naikinti                                 | varto                      | toją 🔍 Nustatyti slaptažodį iš naujo                                                                            | 2<br>] Valdyti produkto licencijas                                                      | 🖾 Keisti domenus 🛛 …                                              |                                          |                    |
|           |                         | Rodomas vardas ↑                                                                       |                                            |                            | Vartotojo vardas                                                                                                | Licencijos                                                                              |                                                                   | Sinchroniza                              | Miesta             |
| 0         | 0                       | Kalaharan                                                                              | 9                                          | ÷                          | to an address of the second second second second second second second second second second second second second | "Office 365 A1 Plus" st                                                                 | udentams                                                          | 4                                        |                    |
|           |                         | rituga.                                                                                |                                            | ÷                          | Condersetation                                                                                                  | Nelicencijuota                                                                          |                                                                   | 6                                        |                    |
|           | 0                       | 12xpat                                                                                 | 9                                          | ÷                          | The public second second                                                                                        | Nelicencijuota                                                                          |                                                                   | 0                                        |                    |
|           | 0                       | 00.04                                                                                  | 9                                          | :                          | 27 administration desce                                                                                         | "Office 365 A1 Plus" st                                                                 | udentams                                                          | 0                                        |                    |
|           | 2                       | Magai                                                                                  | Q                                          | :                          | Complex April 1                                                                                                 | "Office 365 A1 Plus" st                                                                 | udentams                                                          | 0                                        |                    |
| 2         | 2)                      | Atsidariusiame no<br>papildomą licenci<br>papildomai priskirt<br>jei pasirinksite "Pak | iujame<br>ją ar na<br>a nauja<br>ceisti" – | la<br>prim<br>a lic<br>pri | nge pasirenkame a<br>ne pakeisti visus esamu<br>encija (jei vartotojas t<br>eš tai buvę licencijos k            | r norime pridėti<br>us licencijų priskyri<br>urėjo iš anksčiau li<br>pus pakeistos nauj | pažymėtiems v<br>mus. Pasirinkus "Į<br>cencijų priskyrim<br>omis. | ′artotoja<br>traukti" k<br>ų – jie išlil | .ms<br>ous<br>ks), |
| Va<br>Pas | ldy<br><sup>rinkt</sup> | ti produkto licencija<br>a vartotojų: 4                                                | S                                          |                            |                                                                                                    |                                                                                         |                                                                   |                                          |                    |
| Pasi      | rinki                   | te parinktį                                                                            |                                            |                            |                                                                                                    |                                                                                         |                                                                   |                                          |                    |
| ig)       | Pa                      | keisti esamus produktų lic                                                             | encijų pris                                | skyrii                     | mus                                                                                                    |                                                                                         |                                                                   |                                          |                    |
| 0         | Įtr                     | aukti į esamus produktų lie                                                            | encijų pri                                 | skyri                      | mus                                                                                                    |                                                                                         |                                                                   |                                          |                    |

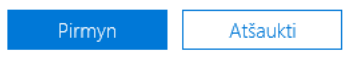

DĖMESIO: Jei pasirinksite pirmąjį variantą – "Pakeisti", tai jei priskyrimo metu nepridėsite atitinkamą funkcionalumą turinčios licencijos, tai vartotojo duomenys gali išsitrinti ir nelicencijuotos paslaugos nebepasiekiamos.

 Išsirenkame kokias licencijas norime pridėti paspausdami ant šalia pavadinimo esančio mygtuko jas galime įjungti/išjungti. Esant poreikiui galima įjungti tik dalį licencijų pakete esančio funkcionalumo pasirenkant norimus punktus iš atsidariusio licencijos turinio sąrašo.

| junkite<br>configi<br>/ieta | e produktus, kuriuos norite įtraukti į pasirinktų vartotojų<br>ūraciją      | produktų |
|-----------------------------|-----------------------------------------------------------------------------|----------|
| [Be p                       | akeitimų]                                                                   | ~        |
| ~                           | "Exchange Online" (1 planas) studentams<br>Laisvų licencijų: 9326 iš 9326   | lšjungta |
| ^                           | Studentams skirto "Microsoft 365 A3" naudojimo<br>pranašumai                | [jungta  |
|                             | Laisvų licencijų: 330000 iš 330000                                          |          |
|                             | "Office 365" informacijos apsauga – standartinė                             | jungta   |
|                             | Education Analytics                                                         | ljungta  |
|                             | "Microsoft Kaizala Pro"                                                     | ljungta  |
|                             | "Microsof" ieška (Šių licencijų nereikia priskirti<br>atskirai)             | ljungta  |
|                             | Interaktyvioji lenta (2 planas)                                             | ljungta  |
|                             | Intune for Education                                                        | ljungta  |
|                             | Cloud App Security Discovery                                                | ljungta  |
|                             | "To-Do" (2 planas)                                                          | ljungta  |
|                             | Windows 10 Enterprise                                                       | jungta   |
|                             | Minecraft Education Edition                                                 | ljungta  |
|                             | Microsoft Intune                                                            | ljungta  |
| irink                       | us <u>norimas liceņ</u> cijas spaudžiame "įtro                              | aukti"   |
| $\sim$                      | "Microsoft 365" A3 mokomajam personalui<br>Laisvų licencijų: 15000 iš 15000 | lšjungta |
| $\sim$                      | "Office 365 A1" mokomajam personalui<br>Laisvu licenciju: 1990 iš 14000     | lšjungta |

Atgal Įtraukti Atšaukti

Valandos bėgyje pakeitimai turėtų įsigalioti. Jei vartotojas jau yra prisijungęs, tai po licencijos pakeitimo norint gauti naujausius pakeitimus - reiktų atsijungti, uždaryti naršyklę ir prisijungti iš naujo.